## 1. Go to password.umsystem.edu

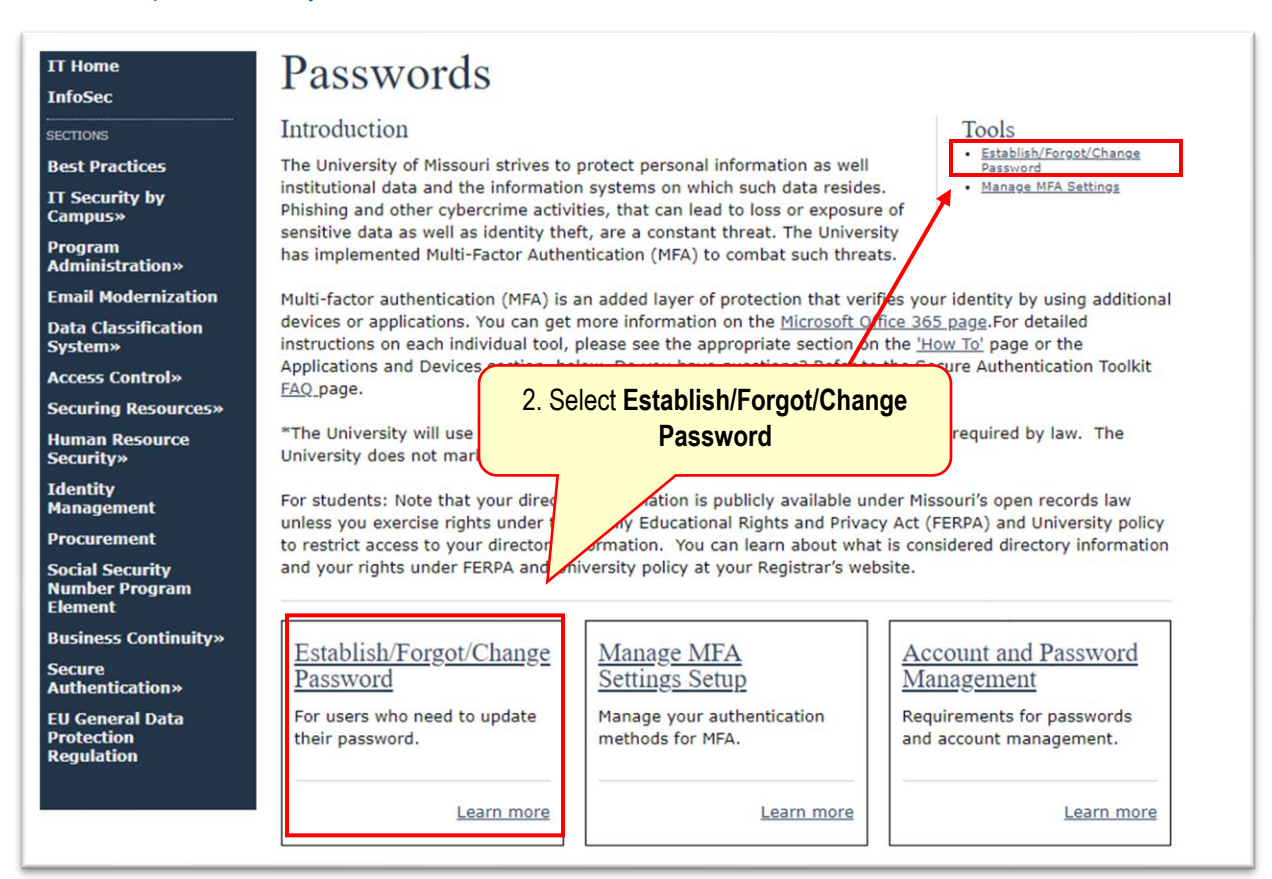

## University of Missouri System COLUMBIA | KANSAS CITY | ROLLA | ST. LOUIS Get back into your account Who are you? To recover your account, begin by entering your email or username and the characters in the picture or audio below. Email or Username: 3. Type the provided AD username username@umsystem.edu then @umsystem.edu Example: user@contoso.onmicrosoft.com or user@contoso 10 C 4. Enter the displayed characters s6phqxd5 Enter the characters in the picture or the words in the audi Next 5. Click Next

6. From the Authentication page, select your authentication choice and fill out the required field before you press next.

| University of Missouri System                                                                                                    | **If you receive an error at step 6,                                               |
|----------------------------------------------------------------------------------------------------|------------------------------------------------------------------------------------|
| Get back into your account                                                                                                    | (573) 884-4357 to have mobile<br>number entered for MFA                            |
| We're sorry                                                                                                    |                                                                                    |
| You can't reset your own password because you haven't registered for pass                                                                                                    | word reset.                                                                        |
| If you can't sign in, you must contact your administrator to reset your passw<br>After you can sign in again, <u>register for self-service password reset</u> , to make<br>[Show additional details] | vord for you.<br>e sure that you're able to reset your own password in the future. |
|                                                                                                    |                                                                                    |

## 7. Follow the onscreen instructions to authenticate.

|                                      | University of Missouri<br>COLUMBIA   KANSAS CITY   ROLLA | System                                                     |                                |
|--------------------------------------|----------------------------------------------------------|------------------------------------------------------------|--------------------------------|
|                                      | Get back into yo                                         | new password                                               |                                |
|                                      | Please choose the contact method we s                    | hould use for verification:                                |                                |
| 8. Select the method of verification | Text my mobile phone                                     | We've sent you a text message containing a verification co | de to your phone.              |
|                                      | Call my mobile phone                                     | Enter your verification code                               | 9. Enter the verification code |
|                                      |                                                          | 10. Click Next                                             |                                |
|                                      | Cancel                                                   |                                                            |                                |

|                                                                     | Confirm Password:                                                                                                    |
|---------------------------------------------------------------------|----------------------------------------------------------------------------------------------------|
|                                                                     | Submit   Password must not contain your username.   Password must differ from previous24 password(s).   - Some applications do not accept commas please use a different character   Password length must be8or more characters.   Contain at least1character from at least 3 of the following:   - 1 digit (0-9).   -1 symbol (1, @, #, \$, %, *, etc.).* * Some applications do not accept commas – please consider using a different symbol.   -1 uppercase English letters (A-Z).   - 1 lowercase English letters (a-z). |
|                                                                     | The password that you are setting will allow you to access information technology devices, systems and<br>networks owned by the University of Missouri System. Access to and use of these resources is governed by the<br>University of Missouri Acceptable Use Policy and is subject to monitoring in accordance with these policies.<br>Abuse, misuse, unauthorized access and unauthorized disclosure of confidential information are prohibited.                                                                        |
| <u>Need Help</u><br><u>Create/Res</u><br><u>Password</u><br>Log Off |                                                                                                    |